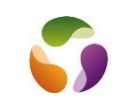

#### **Quelques petites choses**

Accès site Web hébergé sur le NAS Ouvrir un navigateur Saisir l'adresse IP du NAS suivi de "/index.html" Attention, l'adresse IP du NAS change à chaque arrêt marche de celui-ci (sauf si IP fixe : à faire).

## Pour connaître l'adresse IP avec les commandes Windows

Se mettre en mode "Invite de commande" sous Windows : saisir "cmd" dans la zone de recherche Ou

- Lancez la commande "Exécuter" en appuyant simultanément sur les touches "Windows + R".
- Ecrire "cmd"
- Puis valider d'un clic sur "OK". L'invite de commandes apparaît.
- Saisir "arpb-a" et valider.
- La liste des adresses IP des matériels connectés s'affiche.
- Repérer l'adresse Mac du produit concerné pour connaître son adresse IP

#### Ou

Bouton Windows/Système Windows/Invite de commandes

Exemple serveur Nas de Homefree : adresse Mac 00-11-32-bd-af-fs. L'adresse Mac est fixe alors que l'adresse IP peut varier en fonction de sa mise sous réseau.

#### **Avant-propos**

Le NAS est un boîtier contenant un ou des disques durs pilotés par un système d'exploitation. C'est un serveur de fichiers accessible sur le réseau interne voire par le Web si les applications idoines y sont installées.

#### Montage

Ouverture du boitier Installer le ou les disques durs Connecter l'alimentation Connecter le câble Ethernet au réseau.

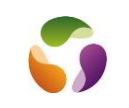

### Identifier le NAS sur le réseau domestique

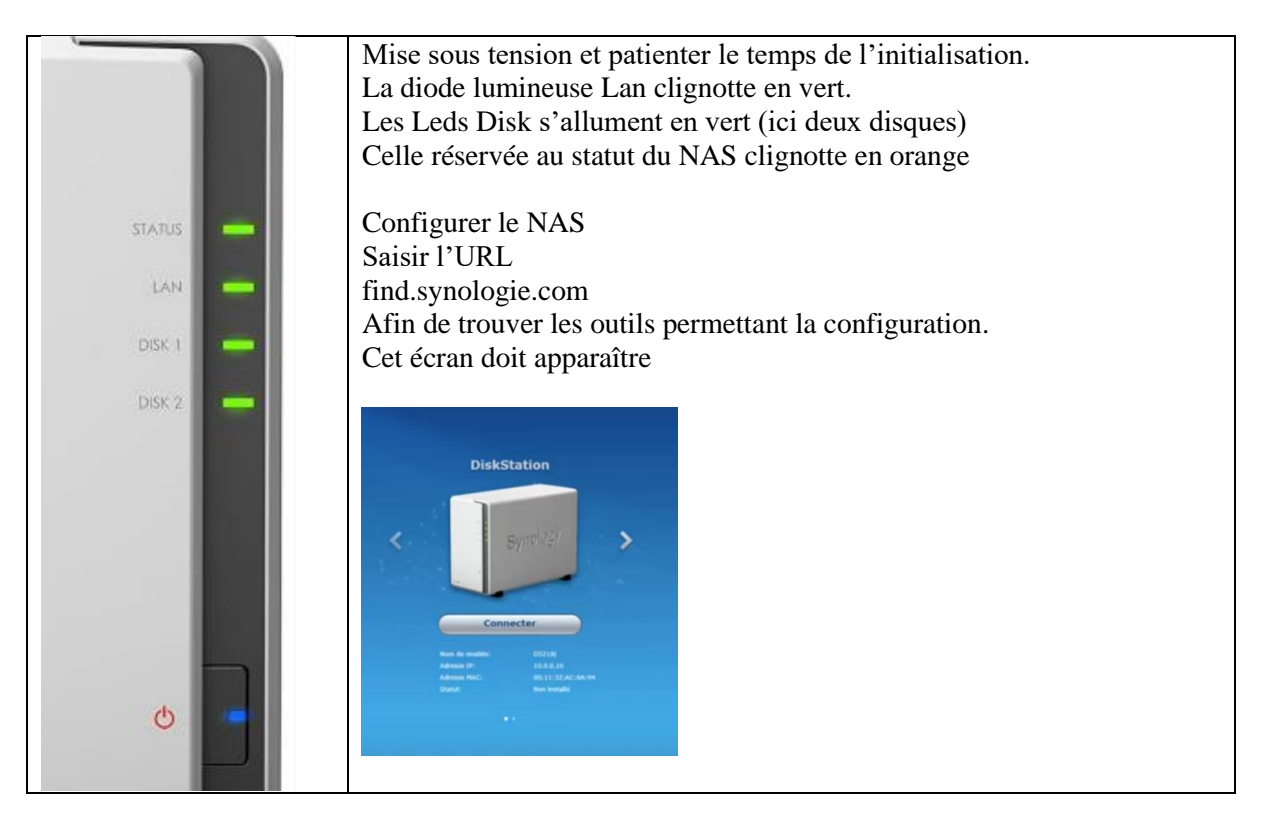

# Configuration

Cliquer sur « Connecter » et accepter la License et le NAS se connecte au réseau.

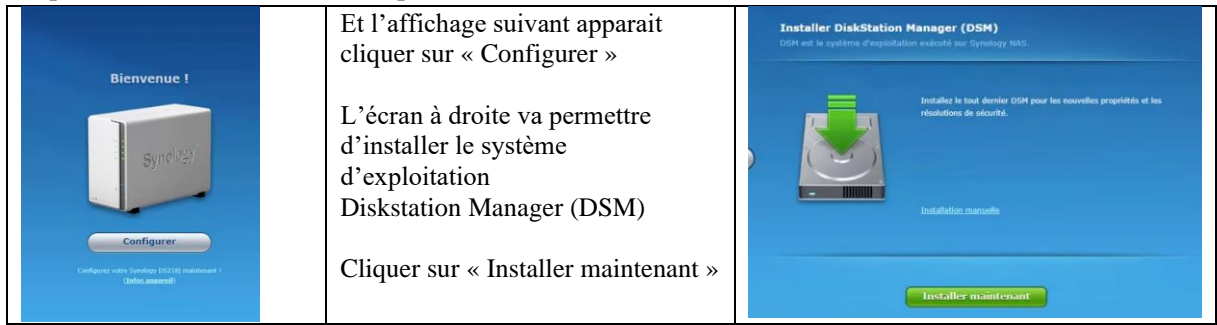

#### Suivre l'assistant d'installation.

|  | Installation du DSM |
|--|---------------------|
|--|---------------------|

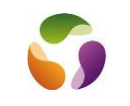

| Redémarrage de votre DiskStation                                                                                                    | Redémarrage du système d'exploitation                                                                                                    |
|----------------------------------------------------------------------------------------------------|----------------------------------------------------------------------------------------------------|
| Créer votre compte administrator<br>L'Info ci-dessous sera utilisée pour gérer votre Synology DS218j<br>un retainder :<br>Ma de peux<br>confinese in ea de peux<br>terre di mar de peux                                                                                                    | Création d'un compte administrateur afin de paramétrer le NAS<br>Nom serveur : NAS6TO<br>Nom d'utilisateur : MC<br>Mot de passe : @Isj737482Isj@                                             |
| TO<br>Créer votre compte administrator<br>Unfo ca-dessous sera utilisée pour gérer votre Synology D5218)<br>Unifo ca-dessous sera utilisée pour gérer votre Synology D5218                                                                                                    | Préparation des disques par le système d'exploitation.<br>(Préparation de l'espace de stockage)                                                                                              |
| Configure Quick Connect.                                                                                                    | Proposition de configuration d'un compte QuickConnect.<br>Omettre cette étape qui peut être reconfigurée plus tard.<br>(Accession au NAS de l'extérieur)                                     |
| Anstatler tes paquets Synology recommandés<br>De paquets Synology vous adeant à commence av<br>Partieurs<br>Partieurs<br>Partieur | Proposition d'installation de paquets (applications).<br>On peut revenir plus tard sur ces propositions.<br>Cliquer sur « Omettre cette étape »                                              |
| <b>Discuss êtess prêt ! Distus un rapide tour guidé de DSM</b> • Parage françaisement de réseau de mon périphérique formationes à le localacité de la Sudoutide de Jacobantion de la Declaration de la Declaration de la Decla                                                                                                    | Flaguer le partage<br>On peut aussi ne pas valider cet écran et mettre une autre adresse<br>IP que celle qui serait proposée.<br>Cliquer sur « Exécuter » pour arriver à l'interface du NAS. |
| Executer                                                                                                    |                                                                                                    |

# **Interface NAS**

Si première utilisation, il faut tester les disques durs.

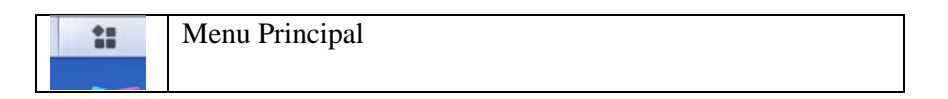

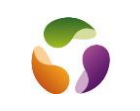

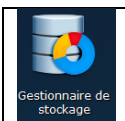

### Gestionnaire de stockage

| des capacités des disques.<br>Cette opération est gérée par l'OS du NAS. On peut donc<br>éteindre l'ordinateur. |
|----------------------------------------------------------------------------------------------------|
|----------------------------------------------------------------------------------------------------|

Dans « Etat de santé » vérifier que la température des disques ne dépasse pas 40° C

# Exploitation

Accès à l'interface du NAS Ouvrir un navigateur sur le réseau domestique et saisir l'adresse IP dans la zone d'URL 192.168.0.31 J'ai aussi (à compléter) 192.168.0.31:5000/ Accès à l'interface du NAS avec QuickConnect (C'est la meilleure manière de se connecter à l'interface d'administration. Permet de lire l'éventuelle nouvelle adresse IP) QuickConnect initialisé le 05/03/2020 URL: http://quickconnect.to/Michel-MC compte: MC mot de passe: @Isj737482Isj@ ATTENTION L'adresse IP change à chaque réinitialisation du réseau.

Cette manière de se connecter permet de lire l'adresse dans petite fenêtre droite bureau NAS. (08/03/2020: 192.168.0.26:5000) Si IP est 192.168.0.28 saisir l'URL ci dessous http://192.168.0.28/index.html

<u>Créer des dossiers partagés sur le NAS</u> Aller sur l'interface Panneau de configuration Dossier partagé Et suivre l'assistant. Flaguer les autorisations.

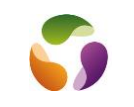

Ajouter ce dossier dans l'explorateur de Windows (Connecter un disque réseau)

### Alarme :

Voyant jaune clignotant sonore. Plus d'accès au NAS.

DSM endommagé ou perdu.

On retrouve l'icone dégradé du NAS sur le réseau domestique. Il suffit de double cliquer dessus pour être orienté sur l'assistant Synologie de réparation.

#### **Applications :**

A noter :

Les applications liées aux médias s'alimentent avec les applications spécifiques (Mise en place automatique dans des sous-dossiers de "Home"

La création de dossiers et alimentés par des copiés collés à partir de l'explorateur Windows par exemple se retrouvent avec l'application "DS File" par exemple sur mobile ou avec l'explorateur sur un ordinateur.

<u>Audio Station</u> : Gestionnaire audio écoute musique et stations de radio. Depuis l'ordinateur (avec l'application installée ou depuis appli mobile Ds Audio. Créer un dossier "Musique", y mettre des fichiers

Photos Mobile :

A partir de l'interface du NAS lancer l'application "Synology photos" et charger des photos. Les images iront dans "Home" pour être lisibles à partir des applications dédiées.

Joomla : Mot de passe appli intégré "MariaDB 10" Isj737482Isj@ port 3306

# Pour connaître l'adresse IP courante, aller sur l'interface de gestion avec :

URL: http://quickconnect.to/colin-mc Compte : MC mot de passe: @Is7374Is@

Puis : si IP est 192.168.0.28 saisir l'URL ci dessous http://192.168.0.28/index.html